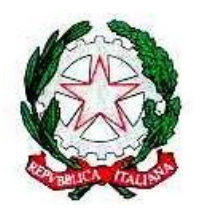

Mínístero dell'Istruzione USR per il Lazio - Ambito territoriale provinciale di Latina Istítuto Omnícomprensívo "Gíulío Cesare" Via Conte Verde - 04016 Sabaudía Tel.: 0773515038 Fax 0773513148 E-mail: <u>ltic809007@istruzione·it</u> - PEC <u>ltic809007@pec·istruzione·it</u>

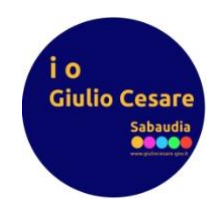

Circolare n.

Sabaudia,14/11/2023

Ai genitori e agli alunni, Scuola secondaria di primo grado <u>Sede</u>

## Oggetto: Piattaforma "Class Finder" – modalità operative per i genitori e gli alunni

Dall'1 novembre è attiva nel nostro istituto la nuova piattaforma "**Class Finder**", un sistema di comunicazione tra la scuola, i docenti, i genitori e gli alunni **che integrerà (ma non sostituirà!)** il già esistente **Registro Elettronico "Classe ViVa".** Tramite questa piattaforma, semplicemente scaricando sul proprio dispositivo mobile l'applicazione (smartphone o tablet, sia su piattaforma Android che iOS), sarà possibile in tempo reale avere informazioni sull'orario della propria classe per i giorni della settimana, avere dei gruppi di colloquio tra i docenti, le proprie classi e viceversa, avere informazioni importanti circa l'organizzazione di eventi e altro ancora. Si invitano i genitori e gli alunni a scaricare l'applicazione e a seguire le istruzioni (allegate di seguito) per ottenere la password di accesso e cominciare ad usufruire del sistema.

La Dirigente Scolastica Prof.ssa Miriana Zannella

## **ISTRUZIONI PER L'APP DA SMARTPHONE O TABLET**

- 1. Installa Class Finder dallo store (l'icona è una lampadina gialla su sfondo arancione)
- 2. Apri l'app e scegli l'Istituto Giulio Cesare
- 3. Alla richiesta della password di istituto, inserisci: circeo
- 4. All'offerta di fare la richiesta della successiva password alla vicepresidenza, clicca su richiedi password
- 5. Compila tutti i campi e premi OK
- 6. Attendi la risposta dalla piattaforma
- 7. Una volta ottenuta la password di accesso, inseriscila ed entra nell'app.
- **8.** Ricorda di memorizzare la password; in caso di smarrimento, sarà possibile richiederla nuovamente all'amministratore della vicepresidenza.